## INSTALLING MY CLASS BOARD APPLICATION

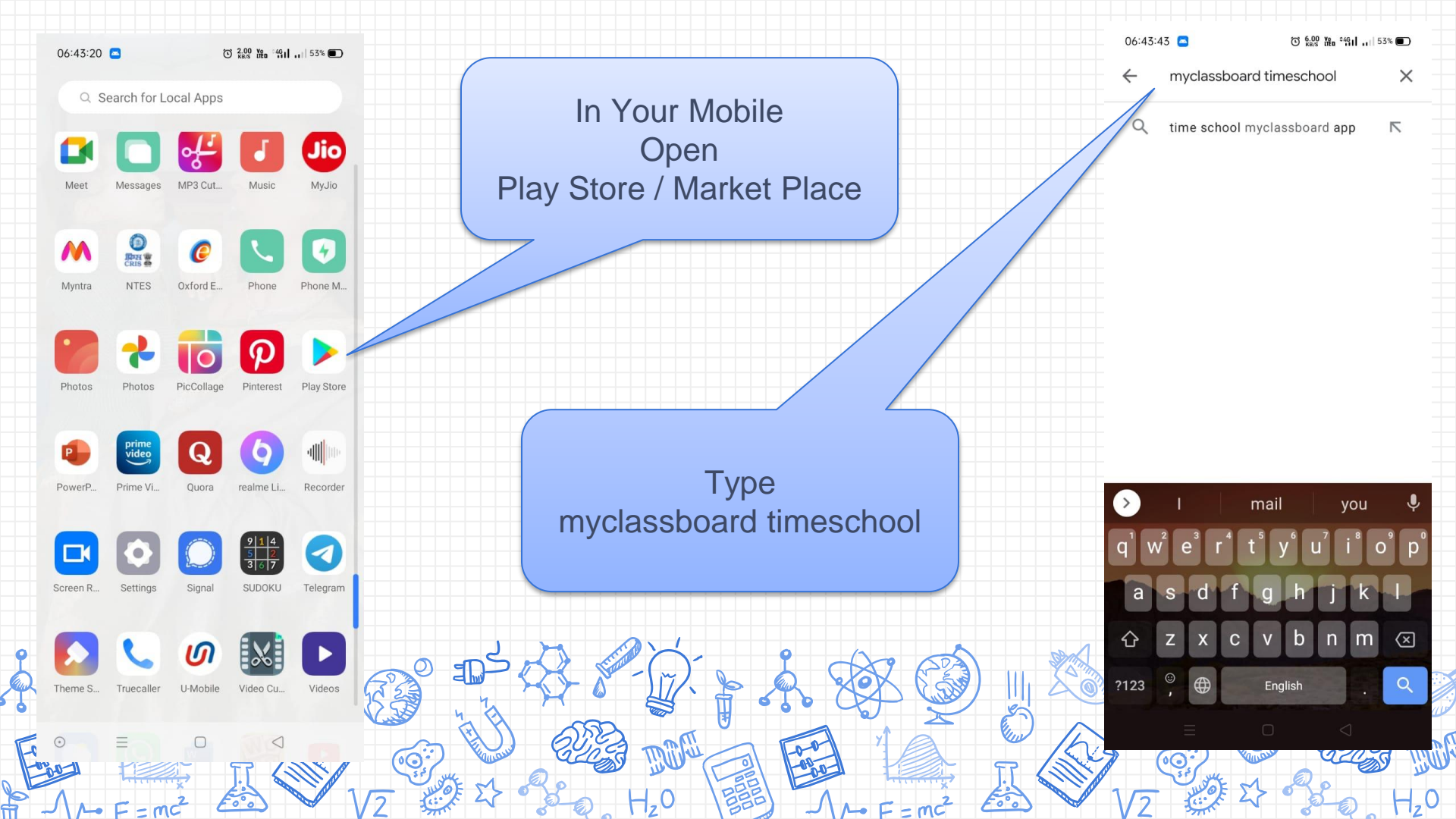

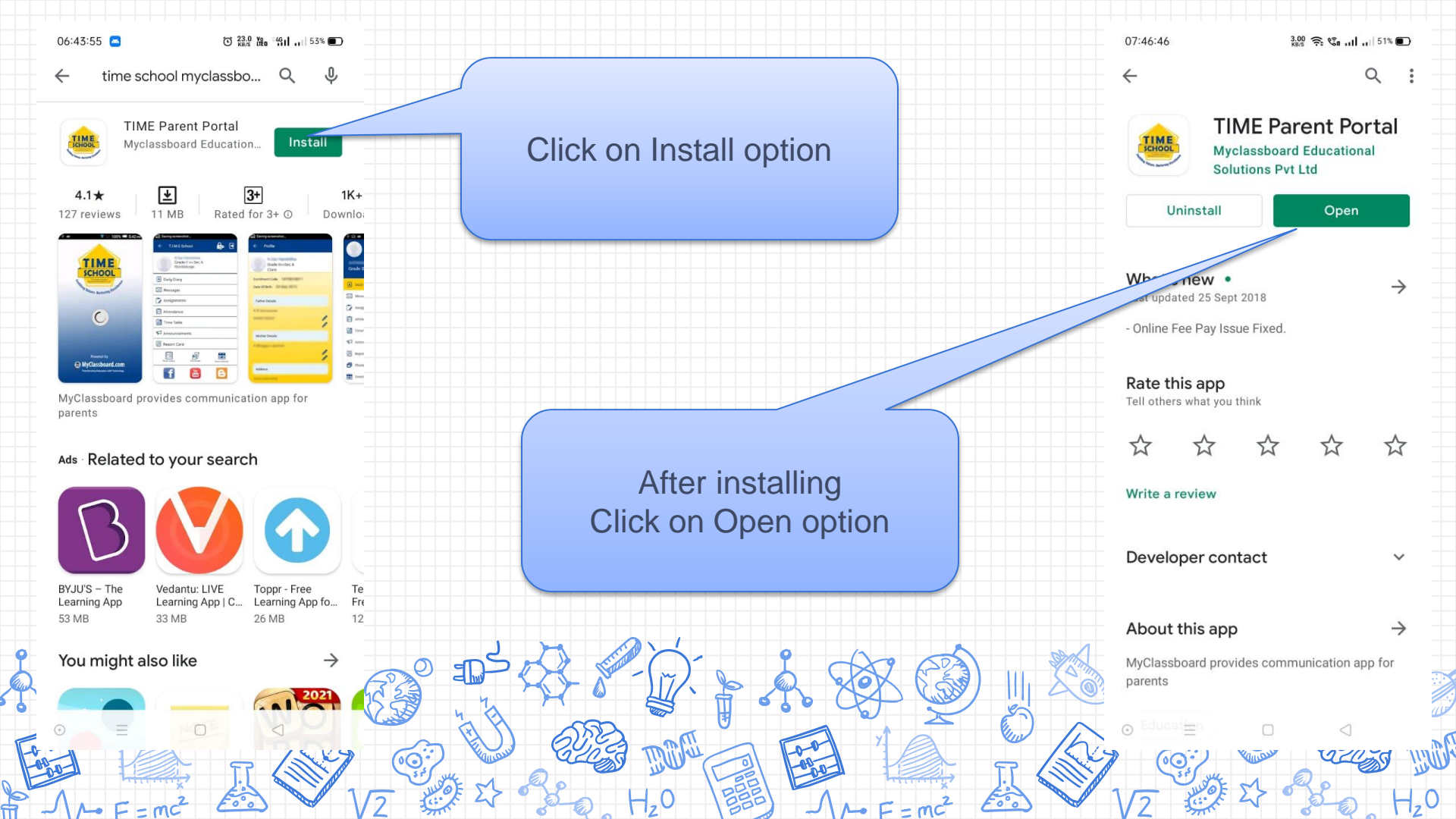

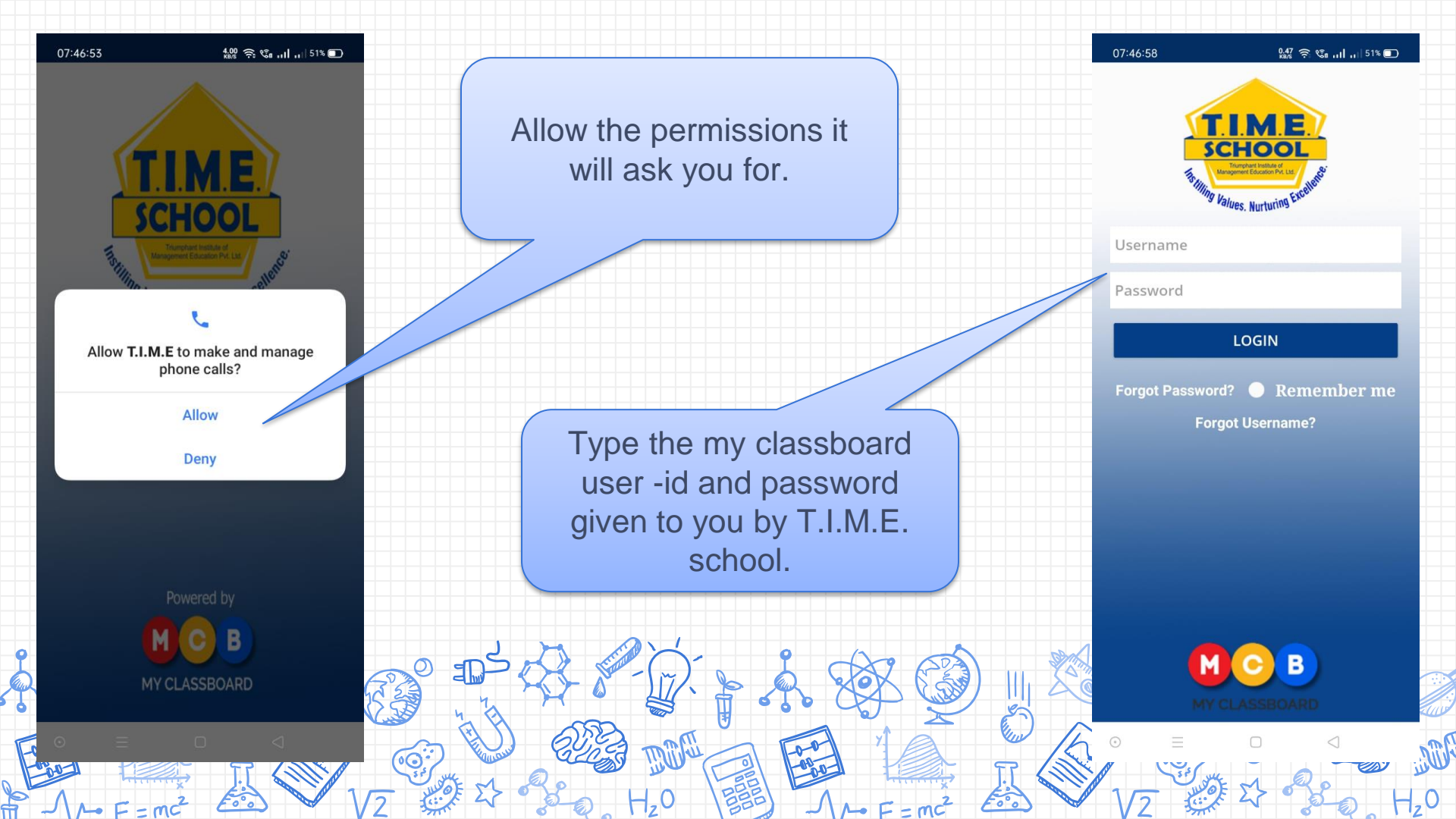

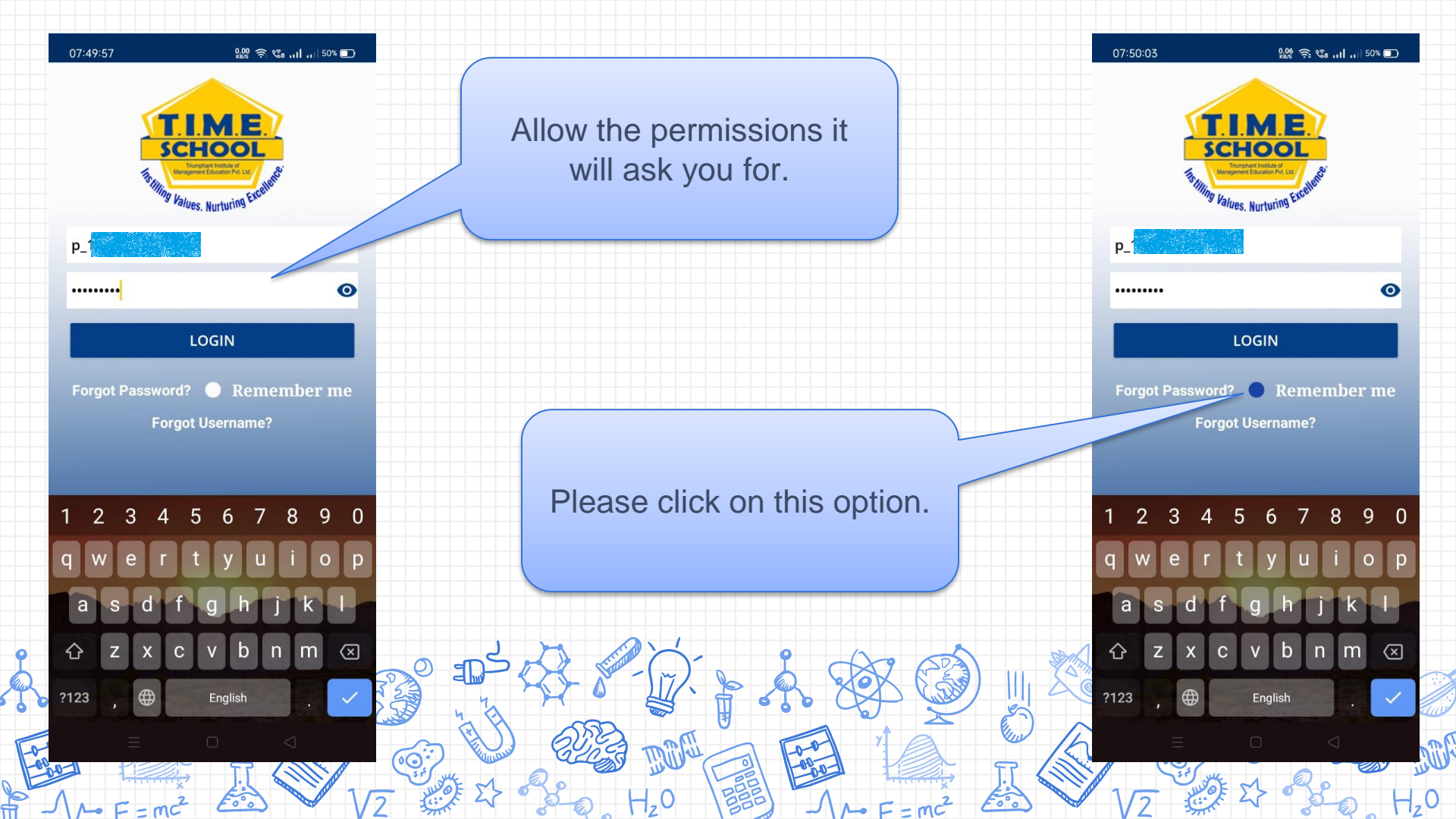

![](_page_5_Picture_0.jpeg)

![](_page_6_Figure_0.jpeg)

## How to add a second account in MCB?

8

![](_page_7_Picture_1.jpeg)

![](_page_8_Figure_0.jpeg)

![](_page_9_Picture_0.jpeg)

![](_page_10_Picture_0.jpeg)